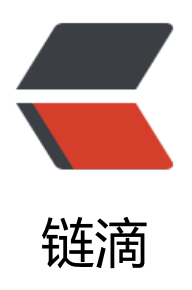

# Docker 搭建 HFish0.3

作者: someone43608

- 原文链接: https://ld246.com/article/1567130367472
- 来源网站:链滴
- 许可协议: 署名-相同方式共享 4.0 国际 (CC BY-SA 4.0)

HFish 是一款基于 Golang 开发的跨平台多功能主动诱导型蜜罐框架系统,为了企业安全防护测试做了精心的打造

- 多功能 不仅仅支持 HTTP(S) 蜜罐,还支持 SSH、SFTP、Redis、Mysql、FTP、Telnet、暗网 等
- 扩展性 提供 API 接口,使用者可以随意扩展蜜罐模块(WEB、PC、APP)
- 便捷性 使用 Golang 开发,使用者可以在 Win + Mac + Linux 上快速部署一套蜜罐平台

# HFish 官方

- 官网: https://hfish.io
- 使用文档: https://hfish.io/docs

# Github

- Git: https://github.com/hacklcx/HFish
- Download: https://github.com/hacklcx/HFish/releases

# 码云(Gitee)

- Git: https://gitee.com/lauix/HFish
- Download: https://gitee.com/lauix/HFish/releases

本人是在CentOS上搭建的,不会docker,纯属娱乐,大佬勿喷

### 1. 安装Docker

#### 百度一下

由于我在此之前安装了Docker,但是在安装HFish出了点问题,百度后发现是需要更新Docker。

更新参考的文章:如何将Docker升级到最新版本 - yaobo - 博客园

### 2. 下载镜像

docker pull imdevops/hfish

#### 3. 部署

docker run -d --name hfish -p 21:21 -p 22:22 -p 23:23 -p 3306:3306 -p 6379:6379 -p 9000:90 0 -p 9001:9001 -p 9002:9002 -e USERNAME=账号 PASSWORD=密码 API\_IP=api\_ip:9001 imde ops/hfish:latest

需要注意的是:某些端口可能会冲突,可以使用其他端口代替,所需要端口的数量可以参考config.ini 自己所需来确定。

### 4. 修改配置文件

#### docker exec -it hfish sh

#### cd opt/HFish

#### vi config.ini

#### 将端口冲突的设置为其他端口.

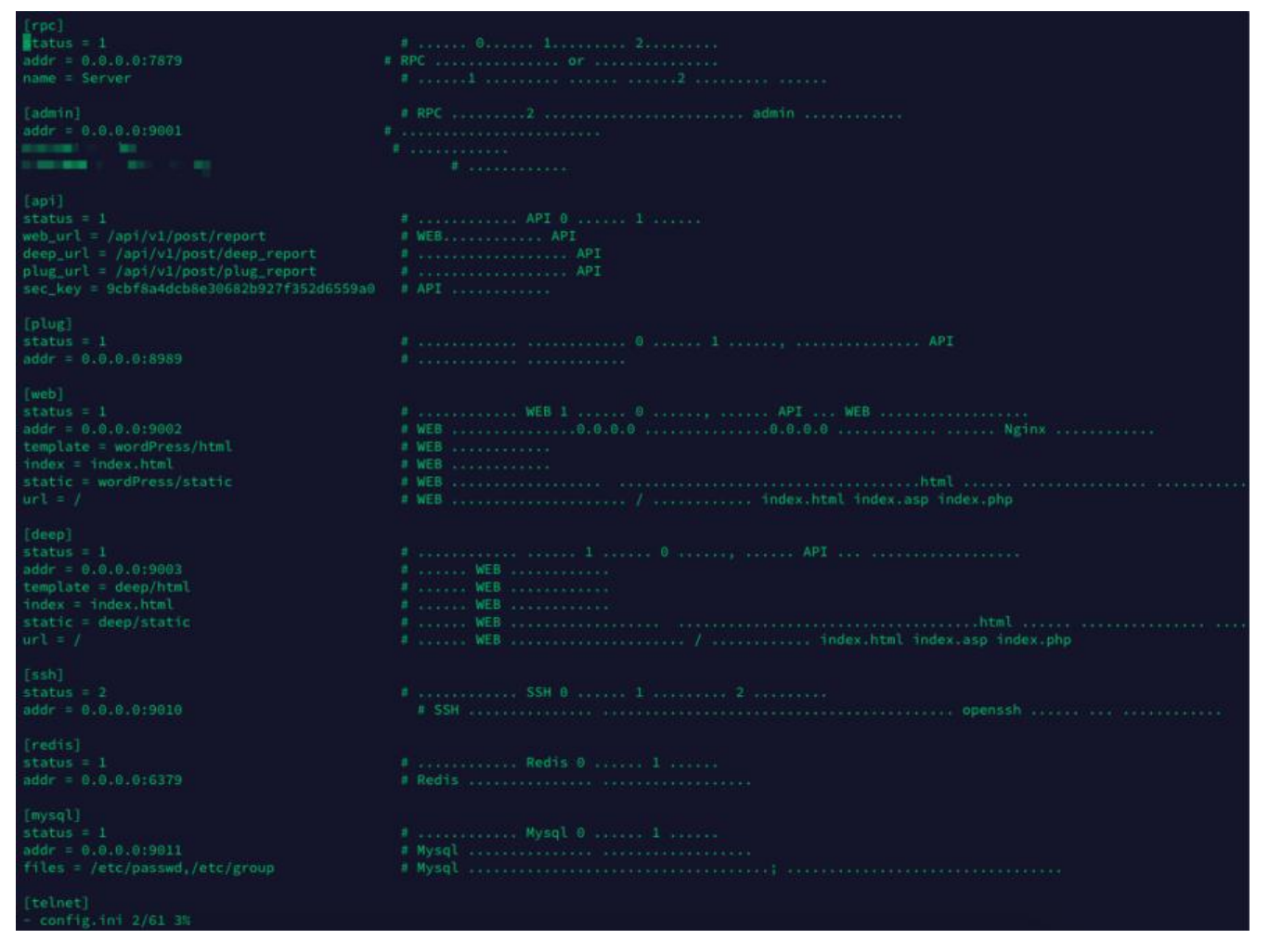

# 5. 重启容器

docker ps -a #查看容器ID

#### docker restart 容器ID

#### 效果展示

后台:

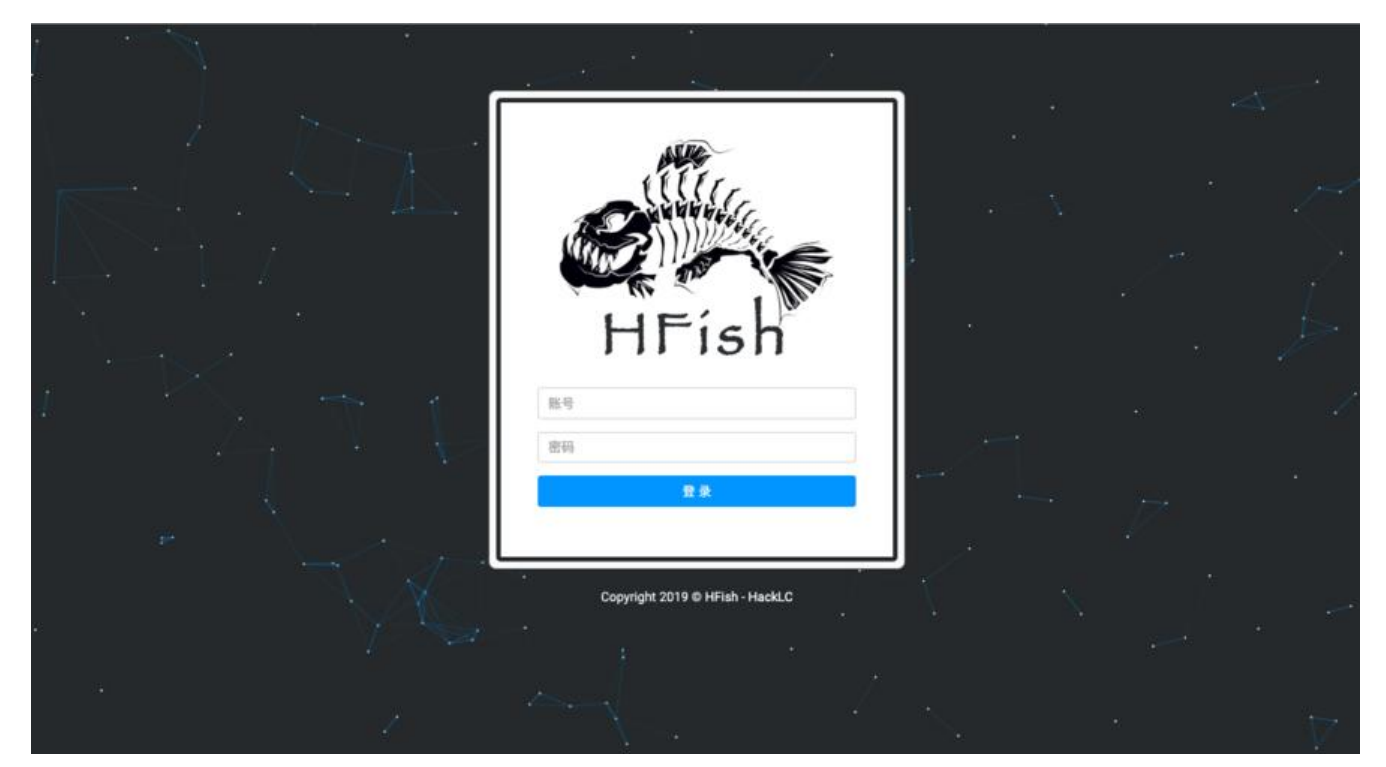

仪表盘:

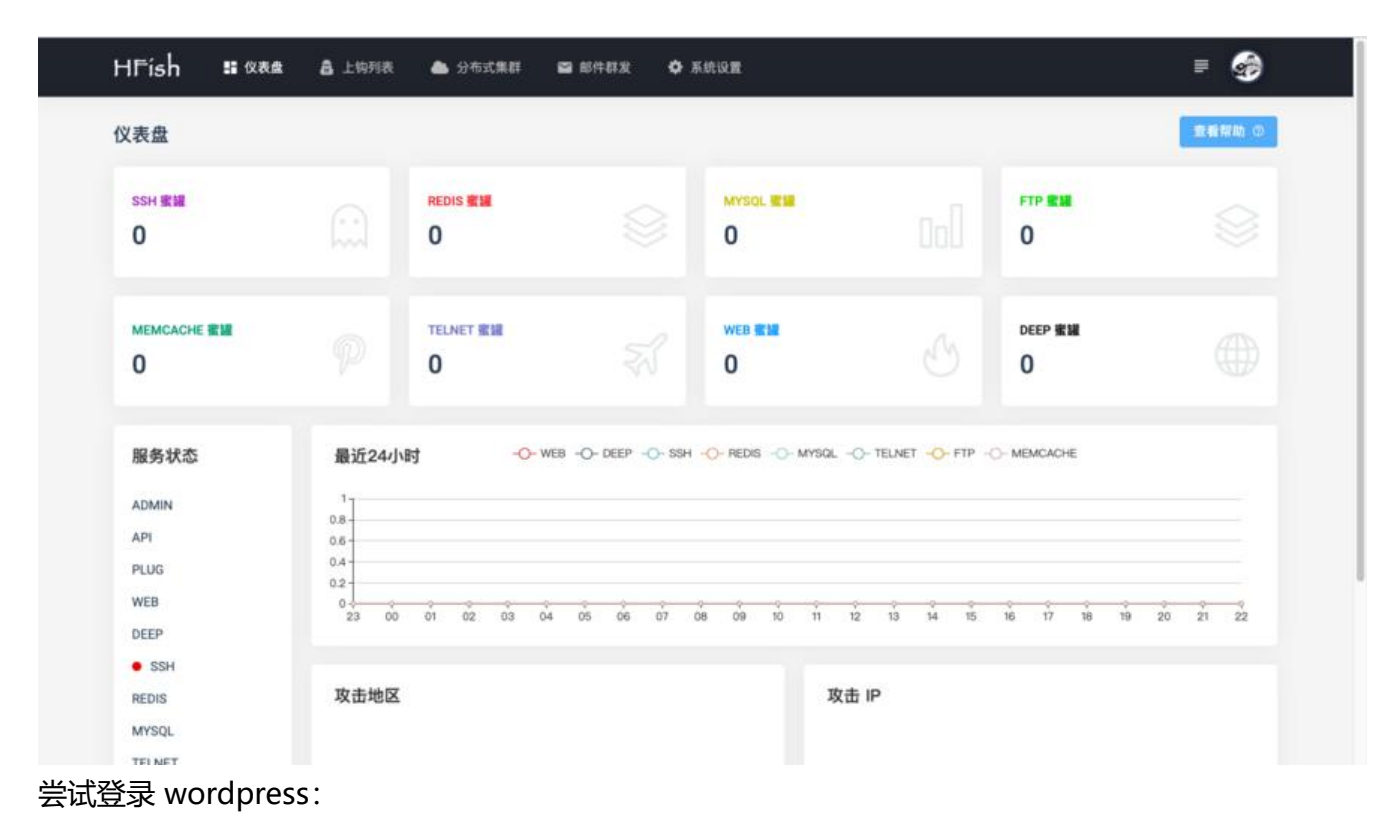

| H 28 B and Bars With a Manage Store | 120.79.184.119:9002 显示<br>账号密码错误<br>篇定 |
|-------------------------------------|----------------------------------------|
|                                     |                                        |
|                                     | 用户名或电子邮件地址                             |
|                                     | admin                                  |
|                                     | 密码<br>•••••                            |
|                                     | 2. 记住我的登录信息 登录                         |
|                                     |                                        |
|                                     |                                        |
|                                     |                                        |
|                                     |                                        |

## 后台显示:

| L Ale Tol Str |             |             | radmin     |                    |                                      |           |      |                     |
|---------------|-------------|-------------|------------|--------------------|--------------------------------------|-----------|------|---------------------|
| 上钩列表          |             |             | admin      |                    |                                      |           |      |                     |
| 请选择类型         | •           | 请选择集群       | ٠          |                    |                                      | Q (济输入)   | 皇素内容 |                     |
|               |             | <b>#</b> .0 | <b>詳名称</b> | 来源IP               | 地理信息                                 | 18.8      | 长度   | 上钩时间                |
|               | WordPress钓鱼 | (*          | 6          | 2 B 2 2            | per et la s                          | 点击重要      |      | 2019-08-28 23:31:12 |
| 1.212         |             |             |            | 共1条 止一型 <b>1</b> 7 | 一页 桃豆 1 页                            | a z       |      |                     |
|               |             |             |            | A1& 2-8 1          |                                      | a.z       |      |                     |
| 0.000         |             |             |            | A1& 2-8 1          | ——页 IA版 1 页                          | <b>读定</b> |      |                     |
|               |             |             |            | A18: 2-8 1 7       | ○○○○○○○○○○○○○○○○○○○○○○○○○○○○○○○○○○○○ | at t      |      |                     |